## 別紙

## 資料の受け取り方

## 1から6の順に進んでください。

①配信期間の2週間前頃に、資料についての連絡メールが届く。(申込者全員) URL、到達番号、問合せ番号が記載してあります。

②記載のURLにアクセスする。(東京共同電子申請・届出サービストップページ)

③「申請・手続情報」 ⇒ 「申請状況照会」に進む。

| 東京共同電子申請・届出サービス                                                            | 🔔 申請・手続情報 🛛 💙 🔰 はじめて利用する方 🔨 | ~ |
|----------------------------------------------------------------------------|-----------------------------|---|
| 自宅や職場などの身近な場所からインターネットを通じて行政手続ができるサービスで<br>自宅などから受付時間を気にせずいつでも手続きができて便利です。 | 申請者信和251                    |   |
| ▲ 申請・手続情報 ∨ 」」 IaUØ(利用する方 ∨ 」                                              | ★ 申請者情報変更     ★ 委任状照会       |   |
| 文字大中小 色標準 黒青 黄                                                             | 🧰 申請者情報削除 🥒 パスワード変更         |   |
| ▲ ++:送桂志                                                                   | ? パスワードを忘れた方                |   |
|                                                                            |                             |   |

④「到達番号で照会」をクリックする。

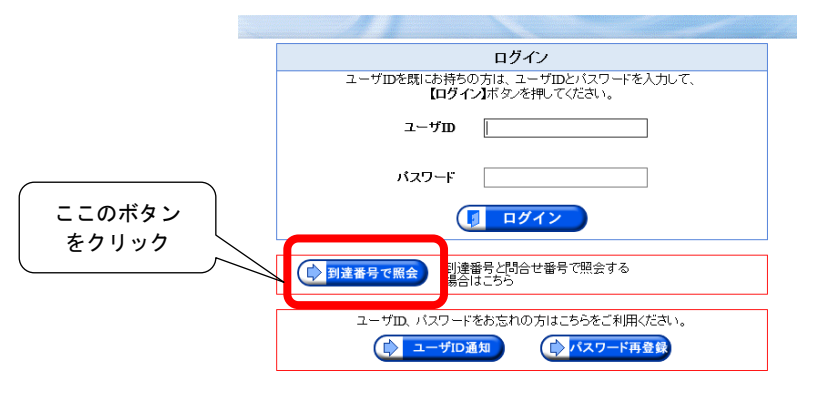

⑤到達番号と問合せ番号を入力し、照会ボタンをクリックする。

| メールでお知らせ<br>した到達番号、問合<br>せ番号をご入力く<br>ださい。メールに問<br>合わせ番号の記載<br>がない方は、お申し<br>込み時に画面に出<br>た問合せ番号を入<br>力してください。 | に発行された到達番号と同会せ番号る<br>등 | 8入力し、 <b>国会]</b> ボタンを押してく<br>ここの<br>をクリ                   | (たさい。<br>() 照 会<br>) ボタン<br>リック | <ul> <li>(注意)</li> <li>⑤から⑥に進まない場合は、ポップアップが<br/>ブロックされている可能性があります。</li> <li>ポップアップを許可してから、再度、照会ボ<br/>タンをクリックしてください。</li> <li>GoogleChromeの場合</li> <li>アドレスバーにポップアップのブロックが</li> <li>表示されます。ポップアップを許<br/>可してください。</li> </ul> |
|----------------------------------------------------------------------------------------------------|------------------------|-----------------------------------------------------------|---------------------------------|----------------------------------------------------------------------------------------------------|
| ⑥連絡履歴ボタンをクリックする。                                                                                            |                        | 申し込み内容確認                                                  |                                 |                                                                                                    |
|                                                                                                    |                        | 受付フォーム名                                                   | 令和3年度第2回高次脳機能障害者                |                                                                                                    |
|                                                                                                    |                        | 到達番号                                                      | A64_006_254_1974                |                                                                                                    |
| 連絡履歴ボタンを                                                                                                    | 押すと、必要な                | 到達日時                                                      | 2021年12月21日 13時55分41秒           |                                                                                                    |
| て、ダウンロード、印刷を行って<br>ください。                                                                                    |                        | 状態                                                        | 受付済み                            |                                                                                                    |
|                                                                                                    |                        | 未読の連絡があります。<br>連絡履歴ボタンを押し、連絡内容<br>連絡履歴<br>申し込みの内容は以下のとおりで | 客を確認してください。<br>す。               |                                                                                                    |
|                                                                                                    |                        | 甲請日                                                       | 令和3年12月21日                      |                                                                                                    |